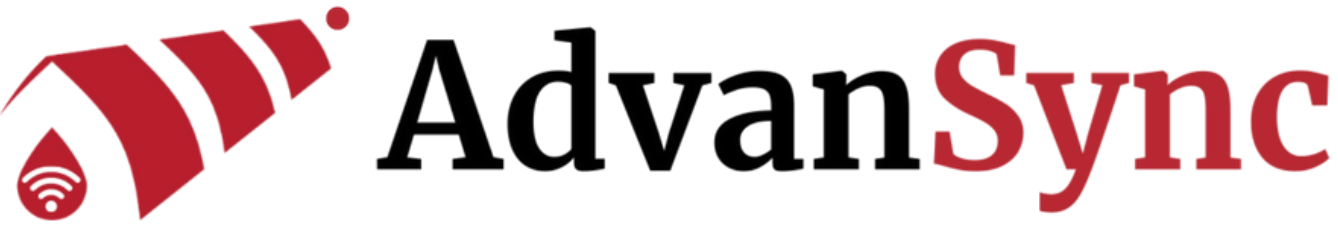

## HOW TO ADD THE ADVANSYNC WEBSITE AS AN APP TO YOUR PHONE

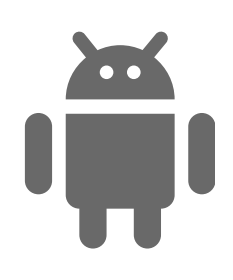

## FOR ANDROID:

- 1. OPEN THE CHROME BROWSER ON YOUR ANDROID DEVICE.
- 2.GO TO THE WEBSITE (ADVANSYNC.IO).
- 3. TAP THE THREE-DOT MENU IN THE TOP-RIGHT CORNER OF THE BROWSER.
- 4. SELECT "ADD TO HOME SCREEN."
- 5. NAME THE SHORTCUT AND TAP "ADD."
- 6. THE WEBSITE ICON WILL NOW APPEAR ON YOUR HOME SCREEN, FUNCTIONING LIKE AN APP.

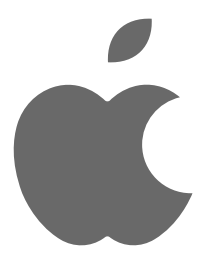

## FOR IPHONE:

- 1. OPEN THE SAFARI BROWSER ON YOUR IPHONE.
- 2.GO TO THE WEBSITE (ADVANSYNC.IO).
- 3. TAP THE SHARE ICON (A SQUARE WITH AN UPWARD ARROW) AT THE BOTTOM OF THE SCREEN.
- 4. SCROLL DOWN AND SELECT "ADD TO HOME SCREEN."
- 5. NAME THE SHORTCUT AND TAP "ADD."
- 6. THE WEBSITE ICON WILL NOW APPEAR ON YOUR HOME SCREEN, FUNCTIONING LIKE AN APP.